## คู่มือการบันทึกการซักประวัติผู้ป่วย ระบบฐานข้อมูลโรงพยาบาลทันตกรรม (HOSxP)

โดย กลุ่มพัฒนาระบบงานสารสนเทศ รพ.ทันตกรรม หน่วยเทคโนโลยีสารสนเทศ คณะทันตแพทยศาสตร์ ม.อ.

## การซักประวัติผู้ป่วย

เมื่อลงชื่อเข้าใช้งานระบบฯ เข้าสู่เมนูบันทึกการรักษา และเรียกคนไข้ที่ได้รับการส่งตรวจจากเวชระเบียนมาแล้ว บันทึกข้อมูล การซักประวัติผู้ป่วย ตามขั้นตอนดังภาพ

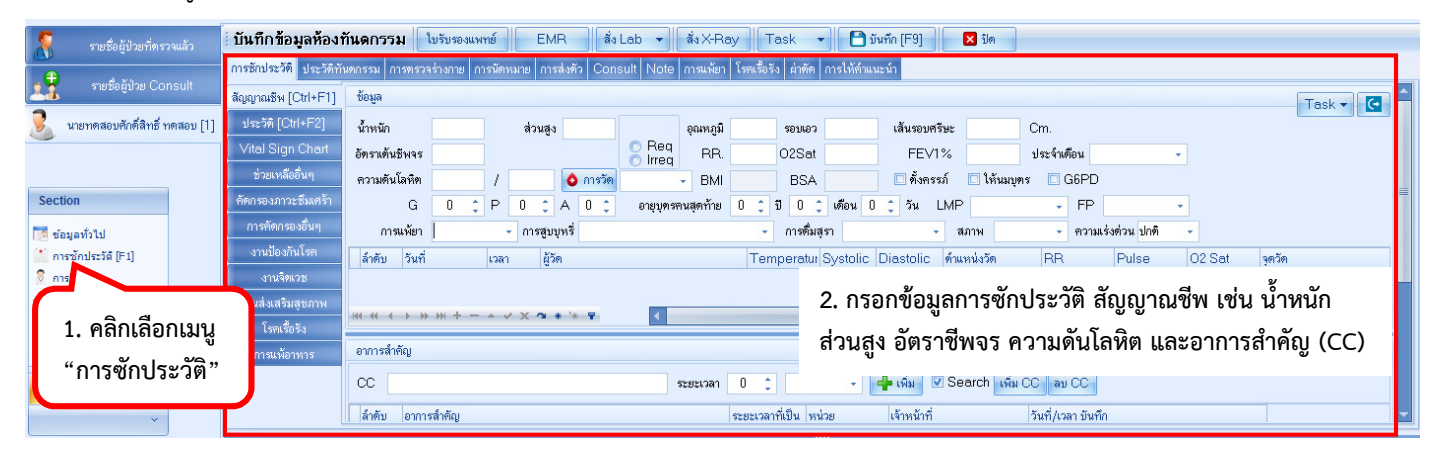

## บันทึกข้อมูลโรคเรื้อรัง

| การซักประวัติ ประวัติทั<br>Drag a column her<br>PatientNCDRe                          | พุทกรรม การพรวจร่างกาย การมัดหมาย การส่งตัว Consult Note ก<br>ader here to group by that column<br>egistryEditForm                                                                                                    | ารแห้ยา โรดเรื่อรัง ผ่าตัด การให้สำแนะนำ<br>1. คลิกเลือกแท็บ                    | 2. คลิกปุ่ม<br>"เพิ่มโรคประจำตัว"                            | ตประจำตัว แก้ไขโรตประจำตัว<br>– ⊡ X ะจำ สถานะบั<br>ดิตตามก |
|---------------------------------------------------------------------------------------|----------------------------------------------------------------------------------------------------|---------------------------------------------------------------------------------|--------------------------------------------------------------|------------------------------------------------------------|
| ข้อมูลผู้ป่วยโรค                                                                      | เรื้อวัง                                                                                                    | "โรคเรือรัง"                                                                    |                                                              | ที่ตดามก                                                   |
| ข้อมูลทั่วไป<br>คำนำหน้า นาย<br>วันเภิต 12/4/25<br>แห้ยา<br>HN 3213213<br>บ้านลงที่ 1 | <ul> <li>ชื่อ ทคสอบคักด์สิทธิ์ นามสกุล ทคสอบ</li> <li>34 - อายุ 26 ปี 1 เดือน 24 วัน หมู่เลือด -</li> <li>โรตเรื้อรัง โรตเบาหวาน โรตความคัน</li> <li>321 โทรศัพท์ มีอถือ 08118888881</li> <li>หมู่ที่ 1 ถนน ทำบล ค.ละหานปลาค้า</li> </ul> | เพศ ชาย →<br>มัดรปชช. 0137532293831<br>สีมิว<br>ว.อ.ชุมพวง จ.นครราชสีมา สัญชาติ | <ul> <li>สังกัด</li> <li>นัดครั้งหน้า</li> </ul>             |                                                            |
| ข้อมูลการขึ้นทะเบียน<br>*                                                             | ข้อมูลเฉพาะโรค                                                                                                    |                                                                                 |                                                              |                                                            |
| การขนทะเบอน<br>แผนการใช้ยาปัจจุบัน                                                    | ขอมูลกละบอนเรพเรตรง<br>คลินิก → เลขทะเบียนกลาง<br>ประเภทโรค<br>สถานะปัจจบัน → แหทย์ศัศแล                                                                                                    | <ul> <li>มีที่เริ่มเป็น (พ.ศ.)</li> <li>มีที่เริ่มเป็น (พ.ศ.)</li> </ul>        | ยน รพออกเลขไหม่<br>ทะเบียน                                   | Log                                                        |
|                                                                                       | <ul> <li>Pre register นัดมาทุก 0  ุ วัน โป็นผู้ปรับส่งต่อขึ้นทะเบียนจาก</li> <li>พมายเทตุ</li> </ul>                                                                                                    | วยรายใหม่ 🔲 Pregnancy 🔲 จำหน่ายผู้ป่วยออเ<br>หน่วยขึ้นทะเบียน                   | <sup>กจากทะเขียน วันที่จำหน่าย</sup><br>4. คลิกปุ่ม "บันทึก" | e No. ด้ำวินิจฉัย                                          |
| 🗟 ลบรายการ                                                                            | 3. กรอกข้อมูลคลินิก(ชื่อโรค) ประเภทโรค                                                                                                    | ปีที่เริ่มเป็น และสถานะปัจจุบัน                                                 | 🕒 บันทึก                                                     | X 10                                                       |

## บันทึกข้อมูลแพ้ยาหรือข้อความแจ้งเตือนแบบย่อ

ตามนโยบายของงานเภสัชกรรม ในส่วนของการบันทึกข้อมูลแพ้ยานั้น ทางงานเภสัชาจะเป็นผู้บันทึกข้อมูลเอง เพื่อความถูกต้อง ของข้อมูล จึงขอความกรุณาทันตแพทย์บันทึกข้อมูลแพ้ยาที่ซักจากผู้ป่วย ที่แท็บเมนู Note แทนการบันทึกที่แท็บเมนู "การแพ้ ยา" รวมทั้งสามารถใช้แท็บเมนู Note เพื่อกรอกข้อความแจ้งเตือนแบบย่อ โดยข้อความนี้จะแสดงเป็นป็อปอัพแจ้งเตือน เมื่อมี การเรียกผู้ป่วยขึ้นมาบันทึกการรักษา ในครั้งถัดไป

| การซักประวัติ ประวัติทันทก            | ารรม การทรวจร่างกาย ก           | ารนัตหมาย การส่งตัว         | Consult Not    | <mark>e</mark> การแพ้ยา | โรคเรื้อรัง | ผ่าทัด การให้ดำ | าแนะนำ |
|---------------------------------------|---------------------------------|-----------------------------|----------------|-------------------------|-------------|-----------------|--------|
| Task 2. e                             | າລົກປຸ່ມ "ເพີ່ມ Note"           |                             |                |                         |             |                 |        |
| C usia Noto                           | ušla Noto                       | Show Noto                   | 1.             | คลิกเลือกแข             | ขึ้บ "Note" | J               |        |
| C C C C C C C C C C C C C C C C C C C |                                 | Show Note                   |                |                         |             |                 |        |
| PatientNoteView                       | EditForm                        |                             |                |                         |             |                 | - = x  |
| เขียน Note                            |                                 |                             |                |                         |             |                 |        |
| 3. กรอกข้อมูลแพ้ยาหรื                 | <b>่อข้อความแจ้งเตือนแบบ</b>    | ย่อ                         |                |                         |             |                 |        |
| การแสดง Note ช่วงเวลา                 | <br>กลุ่มผู้ใช้งานที่ต้องการให้ | ้แสดง Note ประวัติกา        | เซ่าน Note     |                         |             |                 |        |
|                                       | ลำดับ จุดแจ้งเตี                | อน                          |                |                         |             |                 |        |
| ก้าหนดจุดแจ้งเตือน                    | เมนูสำหรับตั้งค่าก              | ารแสดง Note ติ๊กเลือก       | ก "แสดงทุกจุด" |                         |             |                 |        |
| 🔽 <mark>แสดงทุกจุด</mark>             | กรณีเป็นข้อมูลการ               | สแพ้ยา                      |                | 2                       |             |                 |        |
|                                       |                                 | + - + v x a +               | * '* 9         |                         | 4. คลิกปุ่ม | ม "บันทึก"      | ×      |
| 🥏 ລນ note                             | ม Note ใหม่ 🔲 Publi             | ic note (เปิดให้ผู้อื่นแก้ไ | .ขได้)         |                         |             | 🗋 บันทึก        | 🗙 ปิด  |